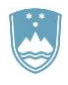

REPUBLIKA SLOVENIJA MINISTRSTVO ZA KMETIJSTVO, GOZDARSTVO IN PREHRANO

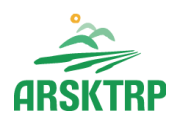

AGENCIJA REPUBLIKE SLOVENIJE ZA KMETIJSKE TRGE IN RAZVOJ PODEŽELJA Sektor za razvoj podeželja

Dunajska cesta 160, 1000 Ljubljana

# NAVODILA ZA VNOS VLOG v aplikacijo PRPV1420 podukrep M07.3

# (SKLOPI: M07.3\_01A\_Pomurska, M07.3\_01B\_Podravska, M07.3\_01C\_Koroška)

Podpora za širokopasovno infrastrukturo, vključno z njeno vzpostavitvijo, izboljšanjem in razširitvijo, pasivno širokopasovno infrastrukturo ter zagotavljanjem dostopa do širokopasovnega interneta in rešitev v zvezi z eupravo – 1. javni razpis

Pripravila: Marjeta Pšaker Pregledala: Marinka Oblak

### KAZALO

| 1 | REGISTRACIJA in POOBLASTILO                           |    |
|---|-------------------------------------------------------|----|
|   | 1.1 Pooblaščeni vlagatelj za elektronsko oddajo vloge | 3  |
| 2 | VSTOP V APLIKACIJO PRPV1420                           | 4  |
|   | 2.1 Izbira razpisa                                    | 7  |
| 3 | VNOS NOVE VLOGE                                       |    |
| 4 | ZAVIHEK UPRAVIČENEC                                   | 10 |
|   | 4.1 Podatki upravičenca ali VP                        |    |
|   | 4.2 Člani projektnega partnerstva                     |    |
|   | 4.3 Insolventnost                                     |    |
| 5 | ZAVIHEK NALOŽBA                                       |    |
|   | 5.1 Opis naložbe                                      |    |
|   | 5.2 Lokacija prevladujoče naložbe                     |    |
| 6 | JAVNA PODPORA ŇALOŽBE                                 |    |
|   | 6.1 Javna podpora izbranih belih lis                  |    |
| 7 | ZAVIHEK FINANCIRANJE                                  |    |
| 8 | IZJAVE IN PRILOGE                                     |    |
| 9 | ZAKLJUČEVANJE IN ODDAJA VLOGE                         |    |

#### 1 **REGISTRACIJA in POOBLASTILO**

Za uspešen vnos in oddajo vloge morate imeti nameščeno najnovejšo verzijo spletnega brskalnika Microsoft Internet Explorer, Google Chrome ali Mozilla Firefox ter spletno potrdilo enega od naslednjih ponudnikov:

- Ministrstvo za javno upravo (SIGEN-CA, SIGOV-CA),
- Nova Ljubljanska banka d.d. (NLB-CA),
- Pošta Slovenije d.o.o. (POŠTA-CA),
- Halcom d.d. (HALCOM-CA).

Navodila za pridobitev digitalnega potrdila in njegovo namestitev so objavljena na spletni strani <u>http://e-kmetija.gov.si/Custodian/portal.jsp</u> v menijski izbiri **Vhodna stran,** v poglavjih **Potrebna oprema** in **Registracija**.

#### 1.1 Pooblaščeni vlagatelj za elektronsko oddajo vloge

Če želi vlagatelj pooblastiti drugo osebo za elektronsko oddajo vloge, mora na Agencijo Republike Slovenije za kmetijske trge in razvoj podeželja (v nadaljevanju: ARSKTRP) poslati izpolnjeno in podpisano pooblastilo, na podlagi katerega pooblaščenemu vlagatelju omogočimo elektronski vnos in oddajo vloge. Pooblastilo se nahaja na spletni strani: https://www.gov.si/zbirke/storitve/e-poslovanje-e-kmetija/

Pooblastilo za dostop in uporabo spletne aplikacije za vnos PRP vlog

Pooblastilo pošljite pisno na naslov ARSKTRP, Dunajska 160, 1000 Ljubljana ali po elektronski pošti na e-naslov <u>eprp\_pooblastila@gov.si</u>. Za vsa ostala vprašanja in težave povezane z vnosom pa lahko pošljete sporočilo na <u>eprp-tezave.aktrp@gov.si</u>.

#### VSTOP V APLIKACIJO PRPV1420

Vstop v aplikacijo je mogoč preko spletne strani <u>http://www.arsktrp.gov.si/</u> po naslednjih korakih:

1. Izberete Arhiv in nato Agencija RS za kmetijske trge in razvoj podeželja:

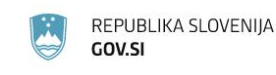

2

Domov > Državni organi > Organi v sestavi >

## Agencija za kmetijske trge in razvoj podeželja

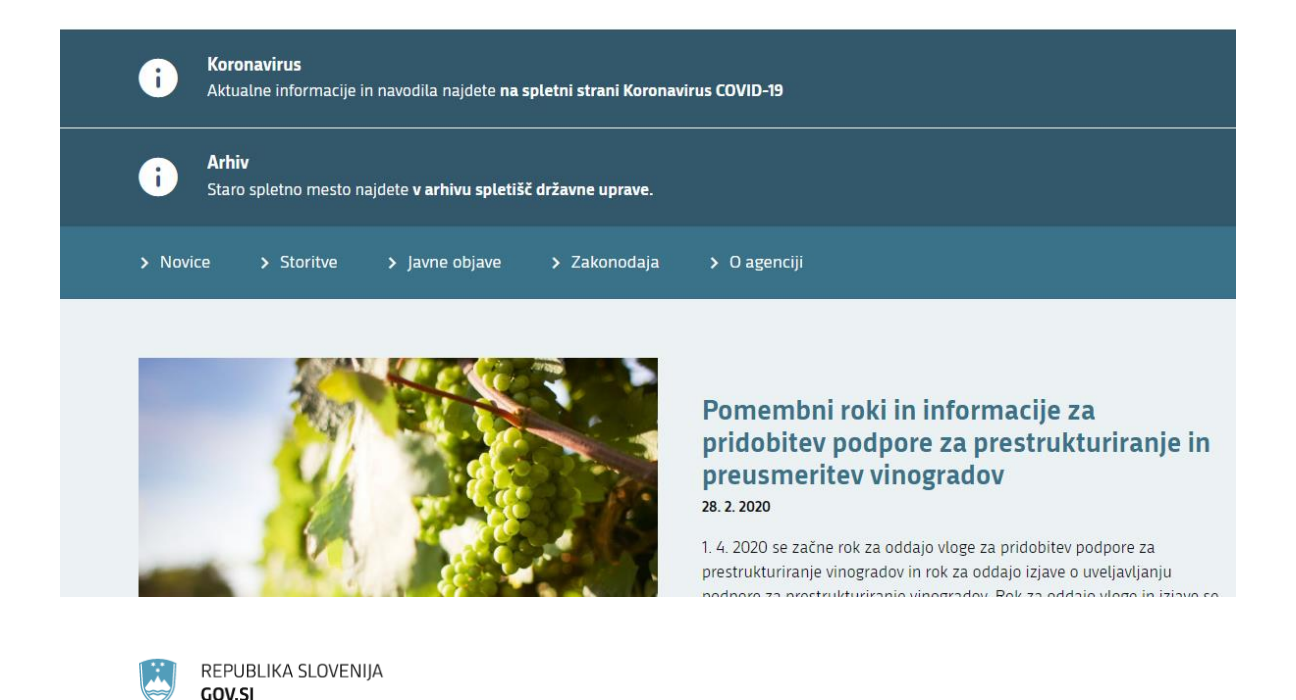

# Arhiv spletišč državne uprave

Arhiv obsega vsebine, ki so bile objavljene na spletiščih državne uprave do 1. julija 2019, ko je bilo vzpostavljeno <u>osrednje spletišče državne uprave GOV.SI</u>.

Arhivske vsebine predstavitvenih spletnih mest državnih organov do 1. julija 2019 so na voljo za naslednje organe državne uprave:

- Agencija Republike Slovenije za kmetijske trge in razvoj podeželja
- <u>Arhiv Republike Slovenije</u>
- Direkcija Republike Slovenije za infrastrukturo
- Direkcija Republike Slovenije za vode
- Generalni sekretariat Vlade Republike Slovenije

4

2. Zgoraj na spletni strani izberete E-POSLOVANJE:

|     | REPUBLIKA<br>MINISTRSTV<br>GOZDARSTV<br>AGENCIJA RI<br>KMETIJSKE T | SLOVENIJA<br><b>70 ZA KMETIJSTVO,</b><br><b>70 IN PREHRANO</b><br>EPUBLIKE SLOVENIJE ZJ<br>IRGE IN RAZVOJ PODEŽ | ą<br>ELJA                                 |                                     | Endinh<br>Državi<br>BSS I I     | ve uslanove •<br>Valleni |
|-----|--------------------------------------------------------------------|----------------------------------------------------------------------------------------------------|-------------------------------------------|-------------------------------------|---------------------------------|--------------------------|
| 0   | DELOVNA PODROČJA                                                   | STORITVE (UKREPI)                                                                                               | MEDIJSKO SREDIŠČE                         | ZAKONODAJA IN<br>DOKUMENTI          | E-POSLOVANJE<br>(OBRAZCI, FORUM | O AGENCIJI               |
| ×   | WWW.ARSKTRP.GOV.SI                                                 |                                                                                                    |                                           |                                     |                                 |                          |
| AK. | TUALNO                                                             |                                                                                                    | NAVODILO za prip<br>sredstev 1, in 3, osi | pravo zahtevkov za<br>PRP 2007–2013 | NOVI<br>izplačilo               | CE                       |

3. Nato na levi strani izberete Spletne aplikacije:

|   | AGENCIJA RE<br>KMETIJSKE T | EPUBLIKE SLOVENIJE ZA<br>RGE IN RAZVOJ PODEŽI | a<br>Elja              |                                        |                                  |
|---|----------------------------|-----------------------------------------------|------------------------|----------------------------------------|----------------------------------|
|   | DELOVNA PODROČJA           | STORITVE (UKREPI)                             | MEDIJSKO SREDIŠČ       | E ZAKONODAJA IN<br>DOKUMENTI           | E-POSLOVANJE<br>(OBRAZCI, FORUM) |
| F | WWW ARSKTRP.GOV.SI         | / E-POSLOVANJE (OBRA                          | ZCI, FORUM)            |                                        |                                  |
|   | Spletne aplikacije         |                                               | NJE (OBRAZCI, FOR      | UM)                                    | Oracle o usp<br>agencije         |
|   | Register placinnih pravic  |                                               | -                      |                                        | agenege                          |
|   | Obrazci in navodila        | 1000                                          | Ala Andread ZAJEM 2013 | Sichelinia 🍈 Massastes za analigizas e | Več                              |
|   | Pomembni roki              | -                                             | Product - 1            |                                        |                                  |
|   | Forum ARSKTRP in MKG       | p and                                         |                        |                                        |                                  |
|   |                            | Sand-An<br>Pagers A                           |                        |                                        | E-dovoljenja                     |

4. Izberete aplikacijo e-Kmetija PRODUKCIJA, ki vas zaprosi za izbor digitalnega potrdila:

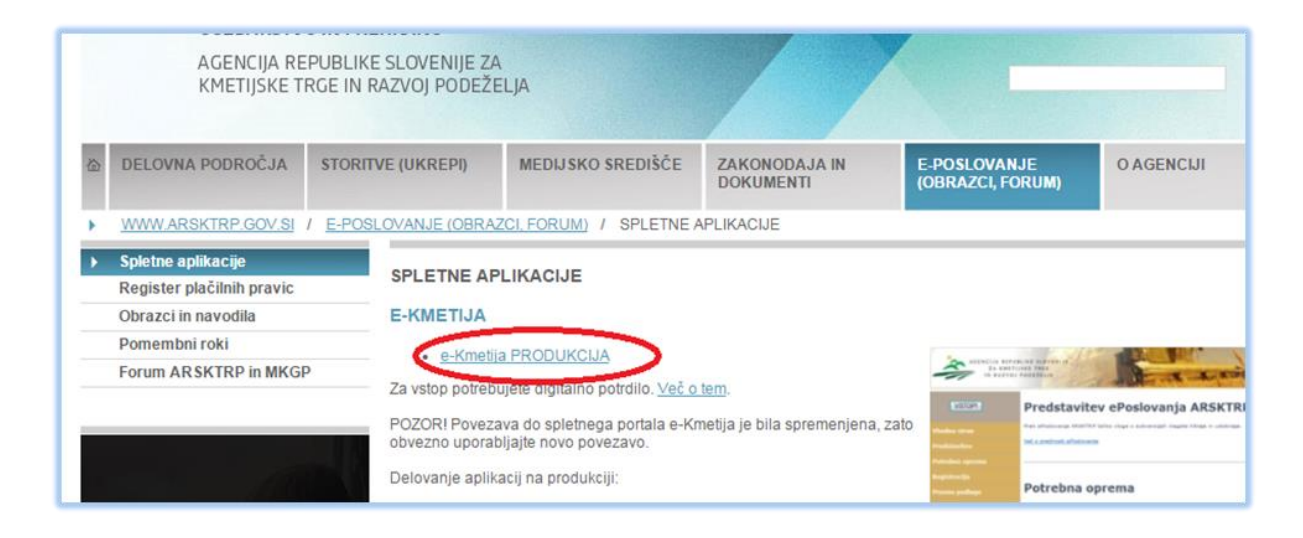

5. Ko izberete veljavno digitalno potrdilo, se v novem oknu odpre vstopna stran aplikacije, kjer kliknete VSTOP!:

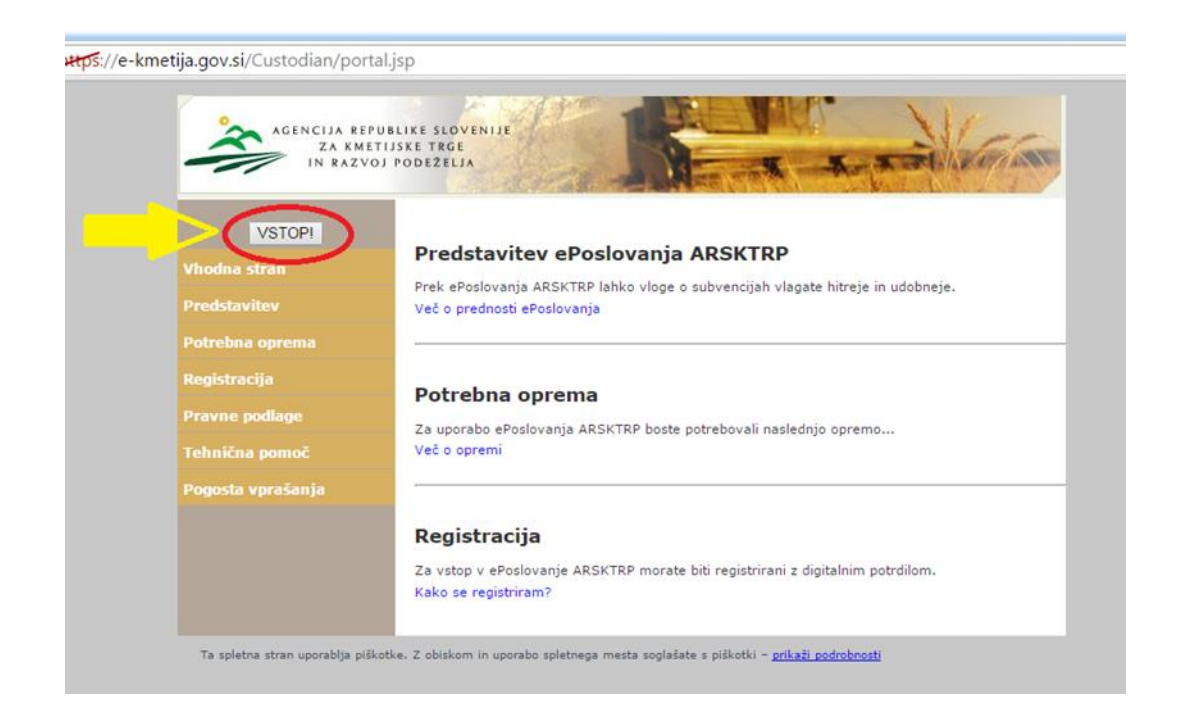

6. Nato na levi strani izberete aplikacijo PRPV1420:

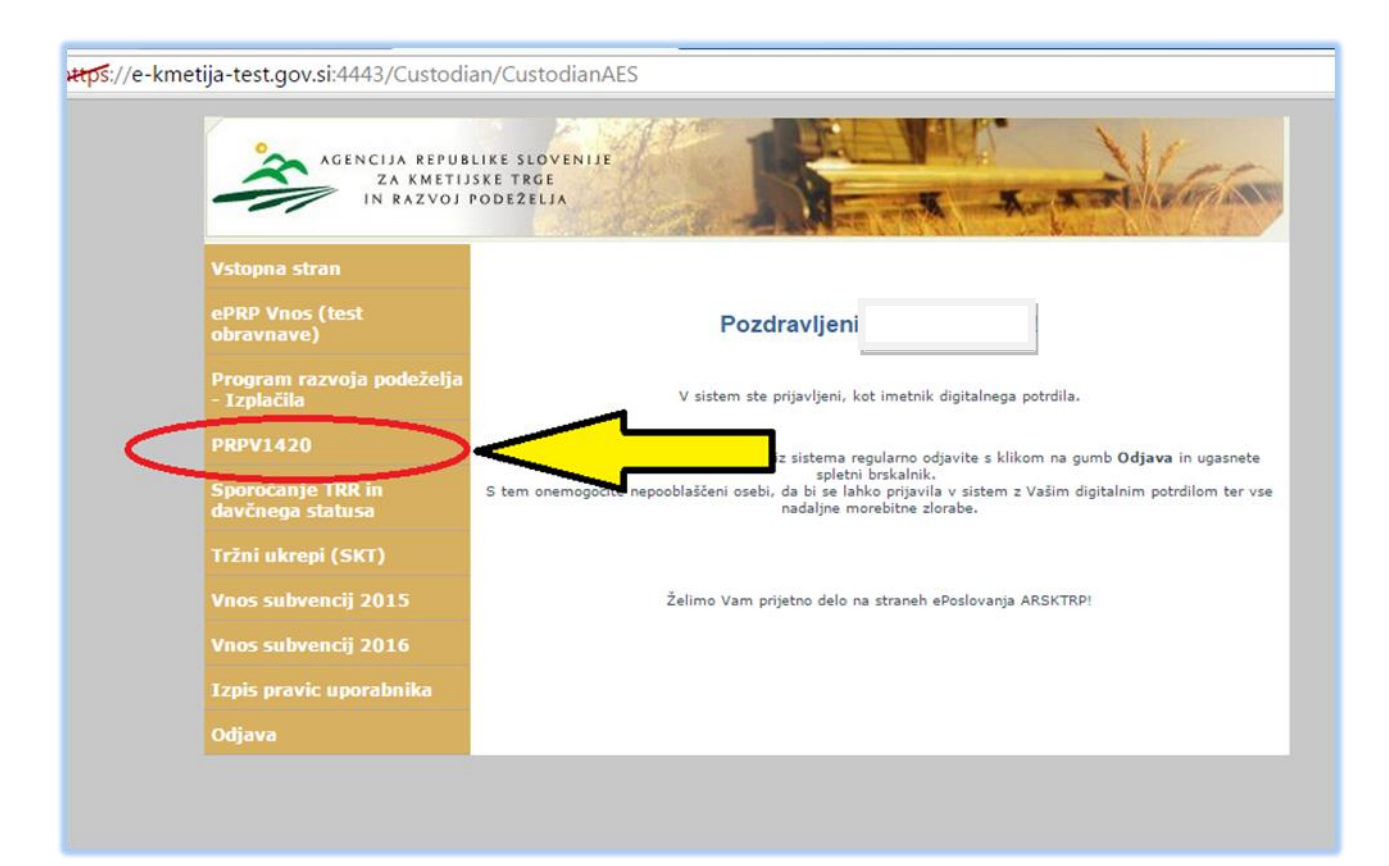

#### 2.1 Izbira razpisa

Za vnos vloge v polju *Ukrep* izberete M07.3, v vrstici *Razpis* pa M07.3\_01A\_Pomurska ali M07.3\_01B\_Podravska ali M07.3\_01C\_Koroška odvisno, v kateri statistični regiji poteka naložba.

| Vloga           | Predloge ukrepa     | Nastavitve razpisa | Registri       |               |              |              |           |          |
|-----------------|---------------------|--------------------|----------------|---------------|--------------|--------------|-----------|----------|
| Ukrep           |                     |                    |                |               |              |              |           |          |
| M07.3           | •                   |                    |                |               |              |              |           |          |
| Razpis          |                     |                    |                |               |              |              |           |          |
| M07.3_01A_Pomur | •                   |                    |                |               |              |              |           |          |
| Iskanje po r    | azpisu Počisti filt | er Dodaj vlogo     | <u>ו</u> zvozi |               |              |              |           |          |
| 8               |                     |                    |                | 17            |              | <b>6</b>     |           |          |
| Šifra razpisa   | Št. s               | pisa Vloga id      | Upravičenec    | Rok za oddajo | Datum in ura | Status vloge | Zaprošena | Št. točk |

#### **VNOS NOVE VLOGE**

Ko izberete Ukrep in Razpis, kliknete na gumb Iskanje po razpisu. Nato kliknete še na gumb Dodaj vlogo.

| Is           | kanje po razpisu Počisti filter Dodaj | vlogo 🖞 Izv | ozi      |             |               |   |                |      |              |                       |                            |
|--------------|---------------------------------------|-------------|----------|-------------|---------------|---|----------------|------|--------------|-----------------------|----------------------------|
| 0            |                                       |             |          |             |               | 節 |                | 前    |              |                       |                            |
|              | šifra razpisa                         | Št. spisa   | Vloga id | Upraviõeneo | Rok za oddajo |   | Datum in ura v | loge | Status vioge | Zaprošena<br>sredstva | Št. točk<br>(preliminarno) |
| Ni ustreznil | n podatkov.                           |             |          |             |               |   |                |      |              |                       |                            |

Aplikacija avtomatsko preusmeri upravičenca ali pooblaščenega vlagatelja na zavihek *Upravičenec*, v podzavihek *Podatki upravičenca ali VP*.

V polje *DŠ upravičenca ali vodilnega partnerja* vnesete davčno številko ter kliknete na gumb *CRS*.

| ARSKTRP                           |                   |                                                                                                    |                                                                                                    | PRPV1420         |                   |                    |               | Pomoč<br>Ddjavi                        |
|-----------------------------------|-------------------|----------------------------------------------------------------------------------------------------|----------------------------------------------------------------------------------------------------|------------------|-------------------|--------------------|---------------|----------------------------------------|
| Vloga                             | Predloge ukrepa   | Nastavitve razpisa                                                                                                    | Registri                                                                                                    |                  |                   |                    |               |                                        |
| Šifra razpisa M07.<br>Upravičenec | 3_01A_Pomurska    | ePrijava <b>5337</b>                                                                                                    | Status                                                                                                    | loge VNOS        | Datum vr          | nosa vloge 20.02.2 | 2020          | ☐→ Zapusti vlogo                       |
| Upravičene<br>Podatki u           | pravičenca ali VP | Podatki upravič                                                                                                    | éenca ali VP                                                                                                    |                  |                   |                    |               |                                        |
| Podain d                          | pravicenca an vr  | <ul> <li>Shrani</li> <li>Dš upravičenca ali voc</li> <li>Prič</li> <li>Naziv upravičenca ali vo</li> <li>Naziv upravičenca ali vo</li> <li>Občina upravičenca ali vo</li> <li>Občina upravičenca ali vo</li> <li>Status upravičenca ali vo</li> <li>Varni el. predal</li> <li>El. predal</li> </ul> | Prekliči     CRS  akovana javna podpora  odilnega partnerja  vodilnega partnerja  vodilnega partnerja  vodilnega partnerja | esveži 📄 Preveri | <u>↓</u> Zakijuči | Predogled          | Oddaj Dopolni | >>>>>>>>>>>>>>>>>>>>>>>>>>>>>>>>>>>>>> |
|                                   |                   | GSM<br>Telefon<br>Poslovna spletna stran                                                                                                    |                                                                                                    |                  |                   |                    |               |                                        |

Copyright (©) 2013 Agencija RS za kmelijstvo in razvoj podeželja , Ixtlan Team d.o.o., vse pravice pridržane. Verzija 138.39938 (build 3228), zgrajena 12.02.2020 11:58:12 O portalu

Preden upravičenec ali njegov pooblaščenec začne z vnosom vloge, mora biti upravičenec pri ARSKTRP vpisan v Centralni register strank (v nadaljevanju: CRS) ter imeti urejen transakcijski račun (v nadaljevanju: TRR) in davčni status.

3

#### **OPOZORILO!**

V kolikor upravičenec še ni vpisan v CRS, kar pomeni, da še nikoli ni oddajal kakršnekoli vloge na ARSKTRP, se ob vnosu davčne številke in kliku na gumb *CRS* prikaže obvestilo:

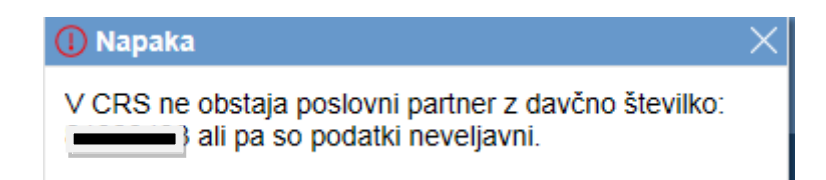

V tem primeru nadaljevanje vnosa vloge ni mogoče, upravičenec ali njegov pooblaščenec pa mora po elektronski pošti na naslov <u>eprp-tezave.aktrp@gov.si</u> poslati sporočilo s podatki o upravičencu: naziv, naslov, davčni status in TRR.

Vnos vloge je mogoč šele, ko je upravičenec vpisan v CRS. O tem ARSKTRP upravičenca ali njegovega pooblaščenca obvesti po elektronski pošti. Enaka napaka se izpiše tudi v primeru, ko upravičenec nima urejenega davčnega statusa. Postopek je enak.

#### 4 ZAVIHEK UPRAVIČENEC

Zavihek Upravičenec je razdeljen v več podzavihkov:

- Podatki upravičenca ali VP
- Člani projektnega partnerstva
- Insolventnost

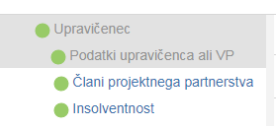

#### 4.1 Podatki upravičenca ali VP

Najprej v polje *DŠ upravičenca ali vodilnega partnerja* vnesete davčno številko ter kliknete na gumb *CRS*. Iz CRS se avtomatsko prenesejo in shranijo podatki o upravičencu.

Hkrati se prenesejo še ostali zavihki in podzavihki. Vsak podzavihek ima gumbe *Shrani, Prekliči, Osveži* in *Preveri*. S prvim se vneseni podatki shranijo, z drugim se vnos neshranjenih podatkov prekliče, s tretjim se vnos osveži in s četrtim se preveri pravilnost vnesenih podatkov.

V primeru, da ima upravičenec več kot en status, izbere tistega, s katerim se prijavlja na razpis, ter potrdi izbiro.

|                                                                                                    | Podatki upravičenca ali VP                                                                                                    |    |
|----------------------------------------------------------------------------------------------------|----------------------------------------------------------------------------------------------------|----|
| <ul> <li>Podatki upravicenca ali VP</li> <li>Člani projektnega partnerstva</li> </ul>                                                                                                    | √ Shrani ↔ Prekliči 🗘 Osveži 📄 Preveri 🛓 Zaključi Predogled Oddaj Dopolni                                                                                                    | >> |
| <ul> <li>Člani projektnega partnerstva</li> <li>Insolventnost</li> <li>Naložba</li> <li>Opis naložbe</li> <li>Lokacija prevladujoče naložbe</li> <li>Javna podpora naložbe</li> <li>Javna podpora izbranih belih lis</li> <li>Financiranje naložbe</li> <li>Izjave in priloge</li> <li>Izjave in priloge</li> <li>Pooblastilo</li> </ul> | Shirahi       • ) Piekkici       • ) Osvezi       • Pieken • Zakijuči       Piekogled       • Oddaj       Dopolni         DŠ upravičenca ali vodilnega partnerja       CRS       • Pičakovana javna podpora       0,00         Naziv upravičenca ali vodilnega partnerja       • Občina upravičenca ali vodilnega partnerja       • Občina upravičenca ali vodilnega partnerja         Občina upravičenca ali vodilnega partnerja       • Občina upravičenca ali vodilnega partnerja       • Ujubljana         Status upravičenca ali vodilnega partnerja       • Občina upravičenca ali vodilnega partnerja       • Občina upravičenca ali vodilnega partnerja         Varni el. predal       • • Poslovna spletna stran       • • Poslovna spletna stran |    |

Copyright (©) 2013 Agencija RS za kmetijstvo in razvoj podeželja , Ixtlan Team d.o.o., vse pravice pridržane. Verzija 138.39938 (build 3228), zgrajena 12.02.2020 11:58:12 O portatu

Po prenosu podatkov iz CRS (*Naziv, Naslov, Občina in Status upravičenca ali vodilnega partnerja*) vnesete podatke še v ostala polja *Varni el. predal, El. predal, GSM, Telefon* in *Poslovna spletna stran.* 

Obvezna polja za vnos so *El. predal, GSM*, in *Poslovna spletna stran*. Če obvezna polja niso izpolnjena, aplikacija javi napako:

|                          | ① Napaka        |                                   |
|--------------------------|-----------------|-----------------------------------|
| * El. predal             | Seznam napak n  | ia strani:                        |
|                          | Poslovna spletn | a stran 🕕 Obvezno vnesite podatek |
| * GSM                    | GSM             | Obvezno vnesite podatek           |
| 0.3m                     | El. predal      | Obvezno vnesite podatek           |
| elefon                   |                 |                                   |
|                          |                 |                                   |
| * Poslovna spletna stran |                 |                                   |

Aplikacija v poljih *Varni el. predal, El. predal* in *GSM* preverja tudi pravilnost zapisa in v primeru nepravilnega zapisa javi napako:

| ospodarska družba 🔻 |                                                           |
|---------------------|-----------------------------------------------------------|
| ni el, predal       | () Napaka                                                 |
| •                   | Seznam napak na strani:<br>GSM ① Neveljavna GSM številka! |
| predal              | Varni el. predal ① Neveljavni elektronski naslov          |
| iΜ                  | El. predal ① Neveljavni elektronski naslov                |
|                     |                                                           |

Polje *Pričakovana javna podpora* se napolni avtomatsko po vnosu v podzavihek *Javna podpora izbranih belih lis*.

#### 4.2 Člani projektnega partnerstva

V podzavihku je le ena tabela *Člani projektnega partnerstva*, ki jo izpolni tako upravičenec, ki se na razpis prijavlja sam, kot tudi vodilni partner projektnega partnerstva.

V primeru projektnega partnerstva morajo biti v CRS vpisani vsi člani projektnega partnerstva in ne le vodilni partner. Postopek vpisa v CRS je enak kot za upravičenca. Po elektronski pošti na naslov <u>eprp-tezave.aktrp@gov.si</u> sporočite podatke o vseh članih projektnega partnerstva: naziv, naslov, davčni status in TRR. Z vnosom lahko nadaljujete, ko vas obvestimo, da so podatki vpisani v CRS.

Z gumbom *Nov* v tabelo dodate vrstico in v polje *DŠ člana* vnesete davčno številko in preden kliknete na gumb *CRS* vnesete še *Velikost podjetja* in ustrezno izberete indikatorje za *Partnersko podjetje, Vodilni partner* in *Uveljavlja javno podporo*. S klikom na gumb *CRS* se iz CRS za DŠ člana prenesejo Naziv, Naslov, Status in TRR. V tabelo obvezno vnesite vse člane projektnega partnerstva vključno z vodilnim partnerjem.

#### **OPOZORILO!**

Če boste za člana partnerstva v polju *Uveljavlja javno podporo* izbrali indikator NE, ne boste mogli uveljavljati javno podporo za tega člana v nadaljevanju.

| Upravičenec                        | Č     | lani projektnega par       | tnerstva                              |                                               |                     |                              |                   |                        |                    |                     |                              |
|------------------------------------|-------|----------------------------|---------------------------------------|-----------------------------------------------|---------------------|------------------------------|-------------------|------------------------|--------------------|---------------------|------------------------------|
| Podatki upravičenca ali VP         |       |                            |                                       |                                               |                     |                              |                   |                        |                    |                     |                              |
| 🛑 Člani projektnega partnerstva    |       | √ Shrani • Pre             | √Shrani ∕) Prekliči († Osveži Preveri |                                               |                     |                              |                   |                        |                    |                     |                              |
| Insolventnost                      | č     |                            |                                       |                                               |                     |                              |                   |                        |                    |                     |                              |
| 🛑 Naložba                          |       | ani projektnega partners   | tva (tabelo izpolitite tuul, k        | to the gre za projektilo partiferstvo)        |                     |                              |                   |                        |                    |                     |                              |
| Opis naložbe                       |       | +Nov — Izbriši             |                                       |                                               |                     |                              |                   |                        |                    |                     |                              |
| 🛑 Lokacija prevladujoče naložbe    | 0     |                            |                                       |                                               |                     |                              | ۲                 | ۲                      | ۲                  | •                   |                              |
| 🛑 Javna podpora naložbe            | Š     | t DŠ člana                 | Naziv člana                           | Naslov člana                                  | Status člana        | TRR člana                    | Velikost podjetja | Partnersko<br>podietie | Vodilni<br>partner | Uveljavlja<br>javno | Pričakovana javna<br>podpora |
| 🔴 Javna podpora izbranih belih lis | 1.0   |                            |                                       |                                               |                     |                              |                   |                        |                    | podporo             |                              |
| Financiranje naložbe               | 1     | CRS                        |                                       |                                               |                     |                              |                   | ?                      | ?                  | ?                   |                              |
| Izjave in priloge                  |       |                            |                                       |                                               |                     |                              |                   |                        |                    |                     |                              |
| Izjave in priloge                  |       |                            |                                       |                                               |                     |                              |                   |                        |                    |                     |                              |
| Pooblastilo                        |       |                            |                                       |                                               |                     |                              |                   |                        |                    |                     |                              |
| <                                  |       |                            |                                       |                                               |                     |                              |                   |                        |                    |                     |                              |
| Co                                 | opyri | ght (©) 2013 Agencija RS z | a kmetijstvo in razvoj podeželj       | ja , Ixtlan Team d.o.o. , vse pravice pridrža | ane. Verzija 138.39 | 938 (build 3228), zgrajena 1 | 2.02.2020 11:58:  | 12 O port              | alu                |                     |                              |

#### 4.3 Insolventnost

V podzavihku je le ena tabela Insolventnost, ki jo obvezno izpolnite tako, da dvakrat kliknete na gumb Insolventnost. Podatki se avtomatsko prenesejo iz Vrhovnega sodišča za upravičenca ali vodilnega partnerja v primeru projektnega partnerstva.

| Opravicenec                        |                                |              |               |              |         |                  |                          |                      |        |                            |     |
|------------------------------------|--------------------------------|--------------|---------------|--------------|---------|------------------|--------------------------|----------------------|--------|----------------------------|-----|
| 🛑 Podatki upravičenca ali VP       |                                |              |               |              |         |                  |                          |                      |        |                            |     |
| 🛑 Člani projektnega partnerstva    | 🗘 Osveži Preveri Insolventnost |              |               |              |         |                  |                          |                      |        |                            |     |
| Insolventnost                      | Insolventnost                  | nsolventnost |               |              |         |                  |                          |                      |        |                            |     |
| Naložba                            | 8                              |              |               |              |         | 17               |                          |                      | 17     |                            | 17  |
| Opis naložbe                       | Št Davčna številka             | Naziv        | Insolventnost | Tip postopka | Sodišče | Začetek postopka | Tip končanja<br>postopka | Končanje<br>postopka | C<br>F | Jatum pridobit<br>podatkov | tve |
| 🛑 Lokacija prevladujoče naložbe    | PRIIMEK IME N 20.2.2020        |              |               |              |         |                  |                          |                      |        |                            |     |
| Javna podpora naložbe              |                                |              |               |              |         |                  |                          |                      |        |                            |     |
| 📥 lawaa nodnora izhranih holih lie |                                |              |               |              |         |                  |                          |                      |        |                            |     |

### ZAVIHEK NALOŽBA

Zavihek je razdeljen v dva podzavihka:

• Opis naložbe

5

• Lokacija prevladujoče naložbe

| Naložba                         |
|---------------------------------|
| Opis naložbe                    |
| 🛑 Lokacija prevladujoče naložbe |

### 5.1 Opis naložbe

V tem podzavihku so vsa polja obvezna za vnos. Če polja niso vnesena, aplikacija javi napako »Obvezno vnesite podatek«.

| oprovidence i mimicis imc_0002001                 |                                                                                                    |
|---------------------------------------------------|----------------------------------------------------------------------------------------------------|
| Upravičenec     A     Redatki upravičenos ali VR  | Opis naložbe                                                                                                    |
| <ul> <li>Člani projektnega partnerstva</li> </ul> | √Shrani ↔Prekk8i ᡧOswe3i Prever                                                                                                    |
| Insolventnost                                     | Annual sector                                                                                                    |
| Naložba                                           | · NAZY DIAIOZOB                                                                                                    |
| Opis naložbe                                      |                                                                                                    |
| Lokacija prevladujoče naložbe                     | Opis in cilj natožbe                                                                                                    |
| Javna podpora naložbe                             | a                                                                                                    |
| Javna podpora izbranih belih is                   |                                                                                                    |
| Einanciranie naložbe                              |                                                                                                    |
|                                                   |                                                                                                    |
| lainus is sciese                                  |                                                                                                    |
| Decklostic                                        |                                                                                                    |
| Pooblastilo                                       |                                                                                                    |
|                                                   |                                                                                                    |
|                                                   | "                                                                                                    |
|                                                   | - Matoriae nacin upravijanja naiozoe<br>a                                                                                                    |
|                                                   |                                                                                                    |
|                                                   |                                                                                                    |
|                                                   |                                                                                                    |
|                                                   |                                                                                                    |
|                                                   |                                                                                                    |
|                                                   |                                                                                                    |
|                                                   |                                                                                                    |
|                                                   |                                                                                                    |
|                                                   | * Optis načina izpolnjevanja pogojev (3. točka 2. odstavka 8. člena Uredbe)                                                                                                    |
|                                                   | 8                                                                                                    |
|                                                   |                                                                                                    |
|                                                   |                                                                                                    |
|                                                   |                                                                                                    |
|                                                   |                                                                                                    |
|                                                   |                                                                                                    |
|                                                   |                                                                                                    |
|                                                   |                                                                                                    |
|                                                   | //                                                                                                    |
|                                                   | * Opredelitev izpolnjevanja pogoja (16. točka 2. odstavka 8. člena Uredbe)                                                                                                    |
|                                                   |                                                                                                    |
|                                                   |                                                                                                    |
|                                                   |                                                                                                    |
|                                                   |                                                                                                    |
|                                                   |                                                                                                    |
|                                                   |                                                                                                    |
|                                                   |                                                                                                    |
|                                                   |                                                                                                    |
|                                                   |                                                                                                    |
|                                                   | Modeli širokopasovnega dostopa                                                                                                    |
|                                                   | st virts mosts tarran Opis omopõesega models (irokopsovinga dostops                                                                                                    |
|                                                   | 1 Model 1 Da a                                                                                                    |
|                                                   | 2 Model 2 Da a                                                                                                    |
|                                                   |                                                                                                    |
|                                                   | Copyright (©) 2013 Agencija RS za kmetijstvo in razvoj podeželja , Ixtlan Team d.o.o., vse pravice pridržane. Verzija 138.39938 (build 3228), zgrajena 12.02.2020 11:58:12 O portalu |

#### 5.2 Lokacija prevladujoče naložbe

V podzavihku *Lokacija prevladujoče naložbe* je potrebno iz spustnega seznama v polju *Občina prevladujoče naložbe* izbrati občino, v kateri boste izbrali največ belih lis.

Občino izberete tako, da kliknete na puščico v skrajnem desnem robu polja. Prikaže se pogovorno okno s seznamom občin, iz katerega izberete eno. Če pa v polje vpišete prvo ali več črk občine, pa vam pogovorno okno ponudi manjši seznam občin. Vedno morate občino izbrati iz seznama. Na podlagi izbrane občine se avtomatsko napolnita še polja *Statistična regija* in *Kohezijska regija*.

#### **OPOZORILO!**

Polje *Občina prevladujoče naložbe* je obvezno. Preverite tudi, da se avtomatsko napolnjena statistična regija ujema z izbranim razpisom: M07.3\_01A\_Pomurska, M07.3\_01B\_Podravska, M07.3\_01C Koroška, sicer v nadaljevanju ne boste mogli dodajati belih lis.

| Upravičenec                                                                           | Lokacija prevladujoče naložbe                             |  |  |  |  |  |  |
|---------------------------------------------------------------------------------------|-----------------------------------------------------------|--|--|--|--|--|--|
| <ul> <li>Podatki upravičenca ali VP</li> <li>Člani projektnega partnerstva</li> </ul> | √ Shrani → Prekliči (\$ Osveži Preveri 🖞 Preračun površin |  |  |  |  |  |  |
| Insolventnost                                                                         | * Občina prevladujoče naložbe                             |  |  |  |  |  |  |
| Naložba                                                                               | Murska Sobota -                                           |  |  |  |  |  |  |
| Opis naložbe                                                                          |                                                           |  |  |  |  |  |  |
| 🔴 Lokacija prevladujoče naložbe                                                       | Pomurska                                                  |  |  |  |  |  |  |
| Javna podpora naložbe                                                                 | Kohezijska regija                                         |  |  |  |  |  |  |
| 🔴 Javna podpora izbranih belih lis                                                    | Vzhodnoslovenska                                          |  |  |  |  |  |  |
| Financiranje naložbe                                                                  |                                                           |  |  |  |  |  |  |
| Izjave in priloge                                                                     |                                                           |  |  |  |  |  |  |
| Izjave in priloge                                                                     |                                                           |  |  |  |  |  |  |
| Pooblastilo                                                                           |                                                           |  |  |  |  |  |  |

#### 5 JAVNA PODPORA NALOŽBE

6.1 Javna podpora izbranih belih lis

Podzavihek ima tri tabele:

- Javna podpora izbranih belih lis
- Pričakovana javna podpora po članih partnerstva
- Izbrane bele lise

Najprej izpolnite prvo tabelo *Javna podpora izbranih belih lis*, v katero z gumbom *Nov* **dodate le eno vrstico**, ki jo izberete iz šifranta. V izbrano vrstico vnesete število belih lis, upravičene stroške naložbe ter delež javne podpore, ki ne sme biti višji od 49,9 %. Po kliku na gumb *Shrani* se glede na vnesene podatke izračunajo še pričakovana javna podpora, delež belih lis in pričakovana javna podpora na belo liso.

| Upravičenec                                                                           | Javna podpora izbranih belih | n lis            |                    |              |                   |                 |                   |
|---------------------------------------------------------------------------------------|------------------------------|------------------|--------------------|--------------|-------------------|-----------------|-------------------|
| <ul> <li>Podatki upravičenca ali VP</li> <li>Člani projektnega partnerstva</li> </ul> | √ Shrani → Prekliči          | 🗘 Osveži         | Preveri            |              |                   |                 |                   |
| Insolventnost                                                                         |                              |                  |                    |              |                   |                 |                   |
| Naložba                                                                               | + Nov — Izbriši              |                  |                    |              |                   |                 |                   |
| Opis naložbe                                                                          | 8                            |                  |                    |              |                   |                 |                   |
| 🔴 Lokacija prevladujoče naložbe                                                       | Št Naziv Š                   | tevilo belih lis | Upravičeni stroški | Delež javne  | Pričakovana javna | Delež belih lis | Pričakovana javna |
| Javna podpora naložbe                                                                 |                              |                  | Talozue            | poupore (78) | poupora           |                 | liso              |
| Javna podpora izbranih belih lis                                                      | 1 D M07.3 Bela lisa          | 1.400,00         | 4.200.000,00       | 4            | 1.680.000,00      | 85,42           | 2 1.200,00        |
|                                                                                       |                              |                  |                    |              |                   |                 |                   |

Nato izpolnite drugo tabelo *Pričakovana javna podpora po članih partnerstva*, v katero z gumbom *Nov* dodate vse člane projektnega partnerstva, ki uveljavljajo javno podporo. S klikom na gumb *Nov* se ponudijo vsi tisti člani projektnega partnerstva, za katere ste v tabeli *Člani projektnega partnerstva* izbrali DA za indikator *Uveljevljam javno podporo*. Za vsakega člana vnesete pričakovano javno podporo. Seštevek pričakovanih javnih podpor se mora ujemati s pričakovano javno podporo v prvi tabeli.

| Upravičenec                                                                           | Javna podpora izbranih belih lis                                                                                                    |  |  |  |  |  |  |  |  |
|---------------------------------------------------------------------------------------|----------------------------------------------------------------------------------------------------|--|--|--|--|--|--|--|--|
| <ul> <li>Podatki upravičenca ali VP</li> <li>Člani projektnega partnerstva</li> </ul> | √ Shrani ≪) Prekliči ¢ Osveži Preveri                                                                                                    |  |  |  |  |  |  |  |  |
| <ul> <li>Insolventnost</li> <li>Naložba</li> </ul>                                    | +Nov —Izbriši                                                                                                    |  |  |  |  |  |  |  |  |
| Opis naložbe                                                                          | 8                                                                                                    |  |  |  |  |  |  |  |  |
| Lokacija prevladujoče naložbe                                                         | Št Naziv Število belih lis Upravičeni stroški Delež javne Pričakovana javna Delež belih lis Pričakovana javna podpora na belo podpora na belo |  |  |  |  |  |  |  |  |
| 🔵 Javna podpora naložbe                                                               | liso                                                                                                    |  |  |  |  |  |  |  |  |
| 🔵 Javna podpora izbranih belih lis                                                    | 1 > M07.3 Bela lisa 1.400,00 4.200.000,00 40 (1.680.000,00) 85,42 1.200,00                                                                    |  |  |  |  |  |  |  |  |
| Financiranje naložbe                                                                  | Pričakovana javna podpora no članih partnorstva                                                                                               |  |  |  |  |  |  |  |  |
| Izjave in priloge                                                                     | n neakovana javna poupora po cianin partnerstva                                                                                               |  |  |  |  |  |  |  |  |
| Izjave in priloge                                                                     | + Nov — Izbriši                                                                                                    |  |  |  |  |  |  |  |  |
| Pooblastilo                                                                           |                                                                                                    |  |  |  |  |  |  |  |  |
| ) b                                                                                   | Št DŠ Naziv člana Pričakovana javna podpora                                                                                                   |  |  |  |  |  |  |  |  |
|                                                                                       | 1 43969780 PRIIMEK IME_0352801                                                                                                    |  |  |  |  |  |  |  |  |
|                                                                                       | lahrana hala lian                                                                                                    |  |  |  |  |  |  |  |  |

Nazadnje izpolnite še tretjo tabelo *Izbrane bele lise*, v katero z gumbom *Nov* izberete vse bele lise, za katere poteka naložba. S klikom na gumb *Nov* se v pogovornem oknu *Bele lise stroška* ponudijo vse bele lise iz izbrane statistične regije na nivoju sklopa razpisa.

| Šifra razpisa M07.3_01A_Pomurska                                                                                                    | Prijava   | 5263         | Status vio            | ge VNOS        | Datum vnosa vloge 28.01.2020 |                | [                          | _<br>→ Zapusti vlogo |
|----------------------------------------------------------------------------------------------------|-----------|--------------|-----------------------|----------------|------------------------------|----------------|----------------------------|----------------------|
| Upravičenec PRIIMEK IME_0352801                                                                                                    |           |              |                       |                |                              |                |                            |                      |
| Upravičenec                                                                                                    | Javı      | na podpora   | izbranih belih lis    |                |                              |                |                            |                      |
| Podatki upravičenca ali VP                                                                                                    | Bele lise | e stroška    |                       |                |                              |                |                            | X                    |
| 🛑 Člani projektnega partnerstva                                                                                                    | 0         |              |                       |                |                              |                |                            |                      |
| Insolventnost                                                                                                    | ŠI        | t HS MID     | Občina                | Naselje        | Ulica/vas:                   | Hišna številka | Hišna<br>ětewilka(dodatno) |                      |
| Naložba                                                                                                    |           | 19476529     | MORAVSKE TOPLI        | KRNCI          | KRNCI                        | 25             | stevina(uouatiio)          | 1                    |
| Opis naložbe                                                                                                    |           | 19496946     |                       | KENCI          | KDNCI                        | 07             |                            |                      |
| Lokacija prevladujoče naložbe                                                                                                    |           | 13400010     | MORAVSKE TOPLI        | KRINCI         | KRINCI                       | 21             |                            |                      |
| Javna podpora naložbe                                                                                                    |           | 19450236     | MORAVSKE TOPLI        | KRNCI          | KRNCI                        | 28             |                            |                      |
| Javna podpora izbranih belih lit                                                                                                    |           | 19473228     | MORAVSKE TOPLI        | MARTJANCI      | MARTJANCI                    | 138            | н                          |                      |
|                                                                                                    |           | 13513082     | MORAVSKE TOPLI        | MORAVSKE TOPLI | BREZJE                       | 18             |                            |                      |
| <ul> <li>Izjave in priloge</li> </ul>                                                                                                    |           | 19482561     | MORAVSKE TOPLI        | MORAVSKE TOPLI | BREZJE                       | 18             | A                          |                      |
| Pooblastilo                                                                                                    |           | 13578559     | MORAVSKE TOPLI        | SELO           | SELO                         | 101            |                            |                      |
|                                                                                                    |           | 19467392     | MORAVSKE TOPLI        | SELO           | SELO                         | 103            | A                          |                      |
|                                                                                                    |           | 13578702     | MORAVSKE TOPLI        | SELO           | SELO                         | 115            |                            |                      |
|                                                                                                    |           | 13578826     | MORAVSKE TOPLI        | SELO           | SELO                         | 131            |                            |                      |
|                                                                                                    |           | 13578214     | MORAVSKE TOPLI        | SELO           | SELO                         | 70             |                            |                      |
|                                                                                                    |           | 13578273     | MORAVSKE TOPLI        | SELO           | SELO                         | 76             |                            |                      |
|                                                                                                    |           | 19480348     | MURSKA SOBOTA         | ČERNELAVCI     | KRANJČEVA ULICA              | 2              |                            | ati                  |
|                                                                                                    |           | 19465764     | MURSKA SOBOTA         | ČERNELAVCI     | KRANJČEVA ULICA              | 9              | В                          |                      |
| Copyright (©) 2013 Agencija RS                                                                                                    | -         | 19451666     | MURSKA SOBOTA         | PUŠČA          | BELA ULICA                   | 28             |                            |                      |
|                                                                                                    | Stran     | 1 od 83 (1-1 | 5 od 1240 vrstic) K < | 1 2 3 4 5 83   | K <                          |                |                            | ·                    |
|                                                                                                    |           |              |                       |                |                              |                |                            |                      |
|                                                                                                    |           |              |                       |                |                              | -              | zberi vse Potr             | di Prekliči          |
| , in the second second s |           |              |                       |                |                              |                |                            |                      |

#### **OPOZORILO!**

Pazite, da ste v podzavihku *Lokacija prevladujoče naložbe* izbrali občino prevladujoče naložbe iz izbrane statistične regije na nivoju sklopa razpisa. V nasprotnem primeru se v pogovornem oknu ne bo ponudila nobena bela lisa.

V pogovornem oknu *Bele lise stroška* si lahko bele lise sortirate po vseh poljih (HS MID, Občina, Naselje, Ulica/vas, Hišna številka in Hišna številka dodatno) tako, da v iskalno vrstico vnesete podatke za polja po vaši želji in vašo izbiro potrdite. Glede na vašo izbiro se vam ponudijo tiste bele lise, ki pripadajo vnesenim kriterijem.

|                | MURSKA SOBOTA                                                                                                    | PUŠČA                                                                                                    |                                                                                                    |                                                                                                    |                                                                                                    |
|----------------|----------------------------------------------------------------------------------------------------|----------------------------------------------------------------------------------------------------|----------------------------------------------------------------------------------------------------|----------------------------------------------------------------------------------------------------|----------------------------------------------------------------------------------------------------|
| HS MID         | Občina                                                                                                    | Naselje                                                                                                    | Ulica/vas:                                                                                                    | Hišna številka                                                                                                    | Hišna<br>številka(dodatno)                                                                                                    |
| 19451666       | MURSKA SOBOTA                                                                                                    | PUŠČA                                                                                                    | BELA ULICA                                                                                                    | 28                                                                                                    |                                                                                                    |
| 13440689       | MURSKA SOBOTA                                                                                                    | PUŠČA                                                                                                    | ČERNELAVSKA ULICA                                                                                                    | 2                                                                                                    |                                                                                                    |
| 13440565       | MURSKA SOBOTA                                                                                                    | PUŠČA                                                                                                    | GLAVNA ULICA                                                                                                    | 82                                                                                                    |                                                                                                    |
| 19451364       | MURSKA SOBOTA                                                                                                    | PUŠČA                                                                                                    | NOVA ULICA                                                                                                    | 12                                                                                                    |                                                                                                    |
| 19451674       | MURSKA SOBOTA                                                                                                    | PUŠČA                                                                                                    | NOVA ULICA                                                                                                    | 14                                                                                                    |                                                                                                    |
| 13440271       | MURSKA SOBOTA                                                                                                    | PUŠČA                                                                                                    | ULICA OB KAPELICI                                                                                                    | 27                                                                                                    |                                                                                                    |
| 13440077       | MURSKA SOBOTA                                                                                                    | PUŠČA                                                                                                    | ULICA OB KAPELICI                                                                                                    | 9                                                                                                    |                                                                                                    |
| 19451623       | MURSKA SOBOTA                                                                                                    | PUŠČA                                                                                                    | BELA ULICA                                                                                                    | 26                                                                                                    |                                                                                                    |
| 13439699       | MURSKA SOBOTA                                                                                                    | PUŠČA                                                                                                    | BELA ULICA                                                                                                    | 22                                                                                                    |                                                                                                    |
| 19451755       | MURSKA SOBOTA                                                                                                    | PUŠČA                                                                                                    | BELA ULICA                                                                                                    | 23                                                                                                    |                                                                                                    |
| 13440107       | MURSKA SOBOTA                                                                                                    | PUŠČA                                                                                                    | GLAVNA ULICA                                                                                                    | 36                                                                                                    |                                                                                                    |
| 13440123       | MURSKA SOBOTA                                                                                                    | PUŠČA                                                                                                    | GLAVNA ULICA                                                                                                    | 38                                                                                                    |                                                                                                    |
| 13440182       | MURSKA SOBOTA                                                                                                    | PUŠČA                                                                                                    | GLAVNA ULICA                                                                                                    | 44                                                                                                    |                                                                                                    |
| 13439885       | MURSKA SOBOTA                                                                                                    | PUŠČA                                                                                                    | GLAVNA ULICA                                                                                                    | 51                                                                                                    |                                                                                                    |
| 19451399       | MURSKA SOBOTA                                                                                                    | PUŠČA                                                                                                    | NOVA ULICA                                                                                                    | 2                                                                                                    |                                                                                                    |
| 1 od 8 (1-15 d | od 112 vrstic) K < 1                                                                                                    | 23458>>                                                                                                    |                                                                                                    |                                                                                                    |                                                                                                    |
|                |                                                                                                    |                                                                                                    |                                                                                                    |                                                                                                    |                                                                                                    |
|                | 19451666<br>13440689<br>13440565<br>19451364<br>19451674<br>13440271<br>13440271<br>13440077<br>19451623<br>13440107<br>13440107<br>13440123<br>13440182<br>13440182<br>13439885<br>19451399<br>1 od 8 (1-15 of all of all of a | 19451666         MURSKA SOBOTA           13440569         MURSKA SOBOTA           13440565         MURSKA SOBOTA           19451364         MURSKA SOBOTA           19451364         MURSKA SOBOTA           19451674         MURSKA SOBOTA           13440271         MURSKA SOBOTA           13440271         MURSKA SOBOTA           13440077         MURSKA SOBOTA           13440077         MURSKA SOBOTA           13439699         MURSKA SOBOTA           13440107         MURSKA SOBOTA           13440107         MURSKA SOBOTA           13440123         MURSKA SOBOTA           13440124         MURSKA SOBOTA           13440182         MURSKA SOBOTA           13439855         MURSKA SOBOTA           19451399         MURSKA SOBOTA           19451399         MURSKA SOBOTA | 19451666         MURSKA SOBOTA         PUŠČA           13440565         MURSKA SOBOTA         PUŠČA           13440565         MURSKA SOBOTA         PUŠČA           19451364         MURSKA SOBOTA         PUŠČA           19451364         MURSKA SOBOTA         PUŠČA           19451674         MURSKA SOBOTA         PUŠČA           13440071         MURSKA SOBOTA         PUŠČA           13440077         MURSKA SOBOTA         PUŠČA           19451623         MURSKA SOBOTA         PUŠČA           19451755         MURSKA SOBOTA         PUŠČA           13440107         MURSKA SOBOTA         PUŠČA           13440107         MURSKA SOBOTA         PUŠČA           13440107         MURSKA SOBOTA         PUŠČA           13440123         MURSKA SOBOTA         PUŠČA           13440182         MURSKA SOBOTA         PUŠČA           13439885         MURSKA SOBOTA         PUŠČA           1343999         MURSKA SOBOTA         PUŠČA           1         od 8 (t-15 od 112 vrstic)         K < 1 | 19451666     MURSKA SOBOTA     PUŠČA     BELA ULICA       13440689     MURSKA SOBOTA     PUŠČA     ČERNELAVSKA ULICA       13440565     MURSKA SOBOTA     PUŠČA     GLAVNA ULICA       19451364     MURSKA SOBOTA     PUŠČA     NOVA ULICA       19451674     MURSKA SOBOTA     PUŠČA     NOVA ULICA       13440271     MURSKA SOBOTA     PUŠČA     ULICA OB KAPELICI       13440077     MURSKA SOBOTA     PUŠČA     ULICA OB KAPELICI       19451623     MURSKA SOBOTA     PUŠČA     BELA ULICA       19451755     MURSKA SOBOTA     PUŠČA     BELA ULICA       19451756     MURSKA SOBOTA     PUŠČA     BELA ULICA       13440107     MURSKA SOBOTA     PUŠČA     BELA ULICA       13440107     MURSKA SOBOTA     PUŠČA     BELA ULICA       13440123     MURSKA SOBOTA     PUŠČA     GLAVNA ULICA       13440182     MURSKA SOBOTA     PUŠČA     GLAVNA ULICA       13439885     MURSKA SOBOTA     PUŠČA     GLAVNA ULICA       19451399     MURSKA SOBOTA     PUŠČA     NOVA ULICA       1     od 8 (1-15 od 112 vrstic)     K < 1 2 3 4 5 8 > X | 19451666       MURSKA SOBOTA       PUŠČA       BELA ULICA       28         13440689       MURSKA SOBOTA       PUŠČA       ČERNELAVSKA ULICA       2         13440565       MURSKA SOBOTA       PUŠČA       GLAVNA ULICA       82         19451364       MURSKA SOBOTA       PUŠČA       NOVA ULICA       12         19451364       MURSKA SOBOTA       PUŠČA       NOVA ULICA       14         19451674       MURSKA SOBOTA       PUŠČA       NOVA ULICA       14         13440071       MURSKA SOBOTA       PUŠČA       ULICA OB KAPELICI       27         13440077       MURSKA SOBOTA       PUŠČA       ULICA OB KAPELICI       9         19451623       MURSKA SOBOTA       PUŠČA       BELA ULICA       26         13439699       MURSKA SOBOTA       PUŠČA       BELA ULICA       23         13440107       MURSKA SOBOTA       PUŠČA       BELA ULICA       23         13440107       MURSKA SOBOTA       PUŠČA       GLAVNA ULICA       36         13440123       MURSKA SOBOTA       PUŠČA       GLAVNA ULICA       34         13439885       MURSKA SOBOTA       PUŠČA       GLAVNA ULICA       21         19451399       MURSKA SOBOTA       PUŠČA |

S klikom na gumb *Izberi vse* označite vse bele lise, ki so prikazane v pogovornem oknu na vseh straneh. Lahko pa označite bele lise posamično tako, da klikate v kvadratek na levi strani tabele. Priporočamo vam, da najprej glede na vašo izbiro (občina in naselje ali samo občina) v iskalni vrstici izberete vse bele lise, nato pa posamezne, kjer ne boste delali naložbe, odznačite.

| × _      |              | MURSKA SOBOTA          | PUŠČA           |                   |                |                            |
|----------|--------------|------------------------|-----------------|-------------------|----------------|----------------------------|
| Š        | HS MID       | Občina                 | Naselje 🔺 🗸     | Ulica/vas:        | Hišna številka | Hišna<br>številka(dodatno) |
| 1        | 19451666     | MURSKA SOBOTA          | PUŠČA           | BELA ULICA        | 28             |                            |
| 4        | 13440689     | MURSKA SOBOTA          | PUŠČA           | ČERNELAVSKA ULICA | 2              |                            |
|          | 13440565     | MURSKA SOBOTA          | PUŠČA           | GLAVNA ULICA      | 82             |                            |
| 4        | 19451364     | MURSKA SOBOTA          | PUŠČA           | NOVA ULICA        | 12             |                            |
| 1        | 19451674     | MURSKA SOBOTA          | PUŠČA           | NOVA ULICA        | 14             |                            |
| 1        | 13440271     | MURSKA SOBOTA          | PUŠČA           | ULICA OB KAPELICI | 27             |                            |
| 1        | 13440077     | MURSKA SOBOTA          | PUŠČA           | ULICA OB KAPELICI | 9              |                            |
| 1        | 19451623     | MURSKA SOBOTA          | PUŠČA           | BELA ULICA        | 26             |                            |
| 1        | 13439699     | MURSKA SOBOTA          | PUŠČA           | BELA ULICA        | 22             |                            |
|          | 19451755     | MURSKA SOBOTA          | PUŠČA           | BELA ULICA        | 23             |                            |
| 1        | 13440107     | MURSKA SOBOTA          | PUŠČA           | GLAVNA ULICA      | 36             |                            |
| 1        | 13440123     | MURSKA SOBOTA          | PUŠČA           | GLAVNA ULICA      | 38             |                            |
| 1        | 13440182     | MURSKA SOBOTA          | PUŠČA           | GLAVNA ULICA      | 44             |                            |
| 1        | 13439885     | MURSKA SOBOTA          | PUŠČA           | GLAVNA ULICA      | 51             |                            |
| <b>v</b> | 19451399     | MURSKA SOBOTA          | PUŠČA           | NOVA ULICA        | 2              |                            |
| ran      | 1 od 8 (1-15 | 5 od 112 vrstic) K < 1 | I 2 3 4 5 8 > ≯ |                   | 1              |                            |

Šele s klikom na gumb *Potrdi* se izbrane bele lise iz pogovornega okna prenesejo v tabelo *Izbrane bele lise*.

| 6 | >          |               |         |                   |                |                             |         |
|---|------------|---------------|---------|-------------------|----------------|-----------------------------|---------|
| 1 | St HS MID  | Občina        | Naselje | Ulica             | Hišna številka | Hišna številka<br>(dodatno) | Stevilo |
|   | 1 13440395 | MURSKA SOBOTA | PUŠČA   | ULICA OB KAPELICI | 41             |                             | 1       |
|   | 2 13440239 | MURSKA SOBOTA | PUŠČA   | ULICA OB KAPELICI | 23             |                             | 5       |
|   | 3 13439761 | MURSKA SOBOTA | PUŠČA   | BELA ULICA        | 8              |                             | 4       |
|   | 4 13440492 | MURSKA SOBOTA | PUŠČA   | ULICA OB KAPELICI | 57             |                             | 1       |
|   | 5 19451585 | MURSKA SOBOTA | PUŠČA   | ULICA OB IGRIŠČU  | 12             |                             | 1       |
|   | 6 19451305 | MURSKA SOBOTA | PUŠČA   | NOVA ULICA        | 1              |                             | 1       |
|   | 7 19485072 | MURSKA SOBOTA | PUŠČA   | GLAVNA ULICA      | 70             | A                           | 1       |
|   | 8 13440441 | MURSKA SOBOTA | PUŠČA   | GLAVNA ULICA      | 66             |                             | 8       |
|   | 9 13439958 | MURSKA SOBOTA | PUŠČA   | GLAVNA ULICA      | 63             |                             | 2       |
|   | 0 19495558 | MURSKA SOBOTA | PUŠČA   | GLAVNA ULICA      | 48             |                             | 1       |
|   | 1 19485668 | MURSKA SOBOTA | PUŠČA   | GLAVNA ULICA      | 18             |                             | 2       |
|   | 2 19451402 | MURSKA SOBOTA | PUŠČA   | BELA ULICA        | 9              |                             | 3       |
|   | 3 19451542 | MURSKA SOBOTA | PUŠČA   | BELA ULICA        | 20             |                             | 1       |
|   | 4 19467198 | MURSKA SOBOTA | PUŠČA   | BELA ULICA        | 16             |                             | 1       |
|   | 5 13440573 | MURSKA SOBOTA | PUŠČA   | ULICA OB KAPELICI | 71             |                             | 2       |
|   | 6 13440433 | MURSKA SOBOTA | PUŠČA   | ULICA OB KAPELICI | 45             |                             | 3       |
|   | 7 19451500 | MURSKA SOBOTA | PUŠČA   | ULICA OB KAPELICI | 31             |                             | 2       |
|   | 8 13440174 | MURSKA SOBOTA | PUŠČA   | ULICA OB KAPELICI | 19             |                             | 2       |
|   | 9 19467201 | MURSKA SOBOTA | PUŠČA   | ULICA OB IGRIŠČU  | 4              |                             | 1       |
| 2 | 0 19451593 | MURSKA SOBOTA | PUŠČA   | ULICA OB IGRIŠČU  | 14             |                             | 3       |
| 2 | 1 19476987 | MURSKA SOBOTA | PUŠČA   | ULICA OB IGRIŠČU  | 12             | A                           | 1       |
| 2 | 2 19482545 | MURSKA SOBOTA | PUŠČA   | NOVA ULICA        | 18             | А                           | 2       |
| 2 | 3 13440603 | MURSKA SOBOTA | PUŠČA   | GLAVNA ULICA      | 86             |                             | 2       |
| 2 | 4 13440557 | MURSKA SOBOTA | PUŠČA   | GLAVNA ULICA      | 80             |                             | 2       |
|   | 5 13440484 | MURSKA SOBOTA | PUŠČA   | GLAVNA ULICA      | 70             |                             | 1       |

spyright (©) 2013 Agencija RS za kmetijstvo in razvoj podeželja , lxtlan Team d.o.o., vse pravice pridržane. Verzija 139.40005 (build 3233), zgrajena 20.02.2020 13:46:18 O portalu

Izbrane bele lise lahko tudi brišete iz tabele tako, da se postavite na posamezno belo liso in kliknete na gumb *Izbriši* nad tabelo ali pa v iskalno vrstico vnesete podatke za polja po vaši želji in vašo izbiro potrdite ter nato kliknete na gumb *Izbriši vse po filtru*.

Aplikacija v naslednjih primerih javi napake:

• v primeru, da vnesete delež javne podpore višji od 49,9 %, aplikacija javi napako:

Prikaži 🕕 Višina deleža podpore na strošku M07.3 ni dovoljena.

• v primeru, da je delež izbranih belih lis manjši od 80 %, aplikacija javi napako:

① Delež izbranih belih lis -1 je manjši od 80.

• v primeru, da seštevek pričakovanih javnih podpor vseh članov partnerstva ni enak pričakovani javni podpori v prvi tabeli, aplikacija javi napako:

Prikaži 🕕 Zaprošena vrednost po članih za strošek M07.3 Bela lisa mora biti enak zaprošeni vrednosti stroška 1680000

• v primeru, da seštevek gospodinjstev izbranih belih lis ni enak številu belih lis v prvi tabeli, aplikacija javi napako:

① Znotraj stroška M07.3 se število izbranih belih lis ne ujema z vpisanim številom belih lis.

• v primeru, da se izbrana bela lisa ponovi več kot enkrat, aplikacija javi napako, da je bila bela lisa izbrana več kot enkrat.

#### 7 ZAVIHEK FINANCIRANJE

Zavihek ima dve tabeli:

- Finančna konstrukcija naložbe
- Terminski načrt izvedbe naložbe

Tabela *Finančna konstrukcija naložbe* se napolni glede na vnesene podatke v podzavihku *Javna podpora izbranih belih lis*. Le podatek *Lastna sredstva za financiranje neupravičenih stroškov naložbe* vnesete sami.

| Upravičenec                                                                           | Financiranje naložbe                                             |              |           |
|---------------------------------------------------------------------------------------|------------------------------------------------------------------|--------------|-----------|
| <ul> <li>Podatki upravičenca ali VP</li> <li>Člani projektnega partnerstva</li> </ul> | √ Shrani                                                         |              |           |
| Insolventnost                                                                         | Finančna konstrukcija naložbe                                    |              |           |
| Naložba                                                                               | × · · · · · · · · · · · · · · · · · · ·                          |              |           |
| Opis naložbe                                                                          | Št Vir financiranja                                              | Vrednost     | Struktura |
| Lokacija prevladujoče naložbe                                                         | 1 Pričakovana javna podpora                                      | 1.680.000,00 | 40        |
| <ul> <li>Javna podpora naložbe</li> <li>Javna podpora izbranih belih lis</li> </ul>   | 2 Pričakovana javna podpora na belo liso                         | 1.200,00     |           |
| Financiranje naložbe                                                                  | 3 Lastna sredstva za financiranje upravičenih stroškov naložbe   | 2.520.000,00 | 60        |
| Izjave in priloge                                                                     | 4 Upravičeni stroški naložbe                                     | 4.200.000,00 | 100       |
| Izjave in priloge     Pooblastilo                                                     | 5 Lastna sredstva za financiranje neupravićenih stroškov naložbe | 1.000.000,00 |           |
| •                                                                                     | 6 Celotni stroški naložbe                                        | 5.200.000,00 |           |

Nato s klikom na gumb *Nov* izpolnete še *Terminski načrt izvedbe naložbe* tako, da vnesete predviden datum začetka in konca naložbe ter trajanje projekta v mesecih. Pomagate si lahko s koledarčkom in izberete želeni datum začetka in v sosednjem polju še konca naložbe.

| + Nov               | — Izbriši                        | 🗘 Osvež                  |
|---------------------|----------------------------------|--------------------------|
| Ø                   | 17                               | 17                       |
| Št Predvi<br>začetk | den datum Pred<br>a naložbe konc | viden datum<br>a naložbe |
| 1                   | 17                               | 17                       |

Agencija RS za kmetijstvo in razvoj podeželja , Ixtlan Team d.o.o. , vse pr

#### 8 IZJAVE IN PRILOGE

Zavihek ima dva sklopa:

- Izjave
- Priloge

Oba sklopa se napolnita že ob kliku na gumb *CRS* po vnosu davčne številke v *Podatki* upravičenca ali VP.

Najprej v sklopu Izjave potrdite izjavo tako, da se z njo strinjate.

Nadaljujete s sklopom *Priloge*, v katerem za vsako prilogo dodate skenirano priponko. Za vse priloge je potrebno priložiti priponko, le za konzorcijsko pogodbo priložite priponko v primeru partnerstva.

Priponko priložite tako, da za prilogo kliknete na gumb Dodaj priponko in v tabeli *Priponke* se doda vrstica.

|                                   | Prip  | onke                         |                                    |              |                     |           |                      |                  |           |           |
|-----------------------------------|-------|------------------------------|------------------------------------|--------------|---------------------|-----------|----------------------|------------------|-----------|-----------|
|                                   | 8     | •                            |                                    |              |                     |           |                      |                  |           |           |
|                                   | Št    | Je priložena<br>elektronsko? | Dokument                           |              |                     |           |                      |                  |           |           |
|                                   | 1     | Ne                           |                                    | Priloži      | Odpri priponko      | Izbriši   |                      |                  |           |           |
| Copyright (©) 2013 Agencija RS za | kmeti | istvo in razvoj p            | odeželja , Ixtlan Team d.o.o. , vs | e pravice pi | idržane. Verzija 13 | 9.40005 ( | ouild 3233), zgrajen | na 20.02.2020 13 | 3:46:18 ( | ) portalu |

V tabeli *Priponke* kliknete na gumb *Priloži* in odpre se pogovorno okno za prilaganje datoteke, v katerem kliknete na *Izberite datoteko* ter izbrano datoteko še potrdite:

| Priloge           |                            |
|-------------------|----------------------------|
| Pot do datoteke   | Nahara datataka si jabara  |
| Izberite datoteko | Nobena datoteka ni izbrana |
|                   | Potrdi Prekliči            |

Datoteka je dodana v tabelo Priponke:

| Prip | oonke                        |                         |         |                |         |
|------|------------------------------|-------------------------|---------|----------------|---------|
| 0    | •                            |                         |         |                |         |
| Št   | Je priložena<br>elektronsko? | Dokument                |         |                |         |
| 1    | Da                           | Dodajanje belih lis.PNG | Priloži | Odpri priponko | Izbriši |

ra kmetiistvo in razvoi nodeželja , Ixtlan Team d.o.o. , vse pravice pridržane. Verzija 139.40005 (bu

Z gumbom *Odpri priponko* se priponka odpre. Gumb *Izbriši* pa omogoča brisanje priložene priponke.

Če želite priložiti več kot eno priponko, morate v vrstici priloge ponovno klikniti na *Dodaj priponko*. Z vsakim klikom na *Dodaj priponko* se v tabelo *Priponke* doda nova vrstica.

#### ZAKLJUČEVANJE IN ODDAJA VLOGE

9

Zaključevanje vloge se izvede, ko upravičenec ali pooblaščeni vlagatelj v podzavihku *Podatki upravičenca ali VP* klikne na gumb *Zaključi vlogo*. V kolikor je na vlogi vsaj en zavihek, v katerem so napake (rdeča bunkica v meniju), se zaključevanje ne izvede, proži se opozorilo.

V kolikor so vsi zavihki pravilno izpolnjeni, se vloga lahko zaključi. Status vloge se spremeni v:

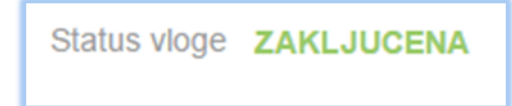

Gumba *Shrani* in *Prekliči* v vseh zavihkih se onemogočita. V podzavihku *Podatki upravičenca ali VP* je omogočen gumb *Predogled*, s katerim ima upravičenec ali pooblaščeni vlagatelj možnost predogleda izpisa prijavnega obrazca in gumb <u>Oddaj vlogo</u>. Ko vlagatelj klikne na gumb <u>Oddaj</u>, se v novem oknu odpre forma za podpis in oddajo dokumenta:

|          |                                   | PRPV1420                                          | Odjavi Bo        |
|----------|-----------------------------------|---------------------------------------------------|------------------|
| e ukrepa | Nastavitve razpisa                | Registri                                          |                  |
|          | ePrijava <b>523</b>               | Status vloge ZAKLJUCENA Datum vnosa vloge 27.02.2 | 016              |
|          | odpiši                            | Prenesi pdf           K         < 1               | [→ Prekliči      |
| Š        | tevilka dokumenta: M04.1_01a/523/ | Datum dokumenta: 29.                              | 02.2016 14:50:36 |
|          |                                   | Enotni prijavni obrazec                           |                  |
| Os       | novni podatki                     |                                                   |                  |
| Dav      | čna številka                      |                                                   |                  |

Vlagatelj ima na voljo 3 gumbe:

- <u>Prekliči</u> (desni gumb): vrnitev v vlogo.
- <u>Podpiši</u> (levi gumb): za podpis vloge je potrebna podpisovalna komponenta. Ko je podpisana, se avtomatsko knjiži v e-Hrambo. Vloga dobi status ODDANA.
- <u>Prenesi pdf</u> (sredinski gumb): shrani vlogo v pdf obliki v računalnik, kjer jo lahko upravičenec natisne. Na tiskanem prijavnem obrazcu mora biti razviden elektronski podpis.
- Vlogo je možno natisniti tudi s klikom na gumb *Odpri*, ki se nahaja na zavihku *Pooblastilo* v Pregledu statusov vloge v vrstici ODDANA.

23

| Poo                                          | oblastilo                                             |                                                                               |                               |                      |                 |            |                         |  |
|----------------------------------------------|-------------------------------------------------------|-------------------------------------------------------------------------------|-------------------------------|----------------------|-----------------|------------|-------------------------|--|
|                                              | √ Shran                                               | i 🥎 Prekliči                                                                  | ¢                             | ) Osveži             | 🕂 Etike         | ta za kuve | rto                     |  |
| Poot                                         | blaščeni upo                                          | rabniki na vlog                                                               | i                             |                      |                 |            |                         |  |
| +                                            | Nov                                                   |                                                                               |                               |                      |                 |            |                         |  |
| 8                                            |                                                       |                                                                               |                               |                      |                 |            | 17                      |  |
| Št Da                                        | avčna številka                                        | Ime in Priimek                                                                | Izdelova                      | lec vloge            | Pooblastil      | Datum p    | ooblastila              |  |
|                                              |                                                       |                                                                               |                               |                      |                 |            |                         |  |
| 1 98                                         | 8401998                                               | Katia KINDI                                                                   | Da                            |                      |                 |            |                         |  |
| 1 98<br>Preg<br>⊘                            | 8401998<br>gled statusov                              | Vloge                                                                         | Da                            |                      |                 |            |                         |  |
| 1 98<br>Preg                                 | 8401998<br>gled statusov                              | Vloge                                                                         | Da                            | Uporabni             | k               |            |                         |  |
| 1 98<br>Preg                                 | 8401998<br>gled statusov<br>tatus<br>NOS              | Katia KINDI<br>Vloge<br>Datum Spremembe<br>18.08.2017 13:2                    | Da                            | Uporabni<br>Katia Kl | ik<br>INDLHOFER |            | Odpri                   |  |
| 1 98<br>Preg                                 | 8401998<br>gled statusov<br>tatus<br>NOS<br>AKLJUCENA | Katia KINDI<br>Vloge<br>Datum Spremembe<br>18.08.2017 13:2<br>21.08.2017 09:3 | Da                            | Uporabni<br>Katia Kl | k<br>NDLHOFER   |            | Odpri                   |  |
| 1 98<br>Preg<br>St St<br>1 ∨1<br>2 Z/<br>3 O | 8401998<br>gled statusov<br>tatus<br>NOS<br>AKLJUCENA | Katia KINDI<br>Vloge<br>Datum Spremembe<br>18.08.2017 13:2<br>21.08.2017 09:3 | Da<br>20:26<br>35:04<br>35:36 | Uporabni<br>Katia KI | k<br>NDLHOFER   |            | Odpri<br>Odpri<br>Odpri |  |